|  | E | ť |
|--|---|---|
|--|---|---|

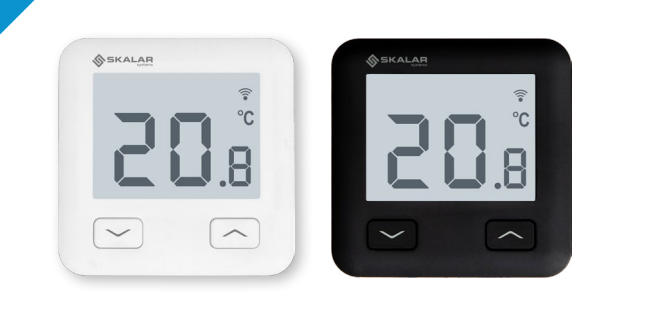

# INSTRUKCJA OBSŁUGI

#### Modele: SKE10W230WIFI, SKE10B230WIFI

 Producent:
 Dystrybutor:
 Ver. 1

 ENGO CONTROLS S.C.
 QL CONTROLS sp. z o.o. sp. k.
 Data wydania:

 ul. Górnośląska 3E
 43-262 Kobielice
 V 2022

 43-200 Pszczyna
 ul. Rolna 4
 V 20ska

 Polska
 Polska
 C E EII Ž

SKE10 to przewodowy regulator temperatury z modułem WiFi oraz Bluetooth. Umożliwia ekonomiczne i ekologiczne sterowanie każdym rodzajem ogrzewania. Zapewnia zdalną kontrolę systemu grzewczego przy użyciu aplikacji ENGO Smart/Tuya Smart. Charakteryzuje się przejrzystym menu oraz mnogością przydatnych funkcji. Programowanie SKE10 jest bardzo proste i pozwala dostosować cykł pracy ogrzewania do rytmu dnia użytkowników. Model dostępny w kolorze białym i czarnym.

## Zgodność produktu

Produkt jest zgodny z następującymi dyrektywami UE: 2014/53/EU, 2011/65/EU Dane techniczne

| Zasilanie                    | 230V AC 50 Hz                                       |
|------------------------------|-----------------------------------------------------|
| Max obciążenie               | 3(1)A                                               |
| Zakres regulacji temperatury | 5,0°C do 45,0°C                                     |
| Dokładność wskazania temp.   | 0,1°C                                               |
| Algorytm sterujący           | TPI lub Histereza ( $\pm$ 0,1°C - $\pm$ 0,5°C)      |
| Komunikacja                  | WiFi 2,4 GHz                                        |
| Wejście S1 - S2              | Temperatura podłogi lub pomiar temp. powietrza      |
| Wyjście sterujące            | COM / NO (beznapięciowe)                            |
| Stopień ochrony              | IP30                                                |
| Wymiary                      | 86 x 86 x 39 mm<br>(14 mm po montażu w puszce Ø 60) |

# Schematy podłączeń

a) Schemat podłączenia do kotła gazowego

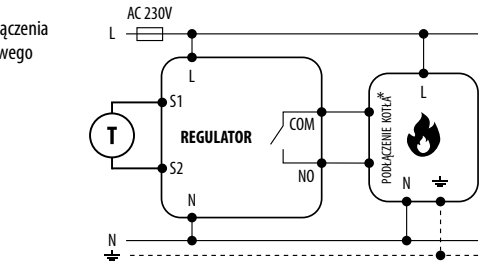

AC 230V

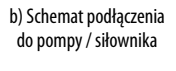

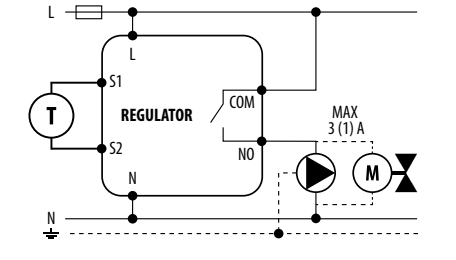

51

 c) Schemat podłączenia do listwy sterującej

9

(M)

Т

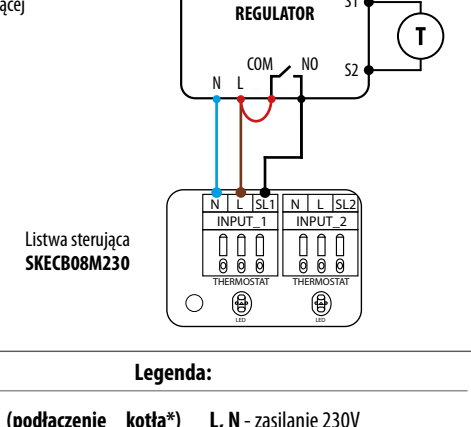

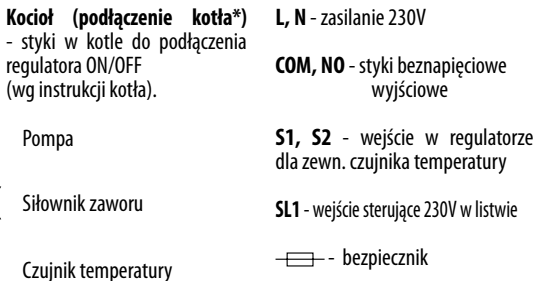

| Opis wyświetlacza LCD + opis przycisków                                                                                                    |                |                                                         |
|----------------------------------------------------------------------------------------------------|----------------|---------------------------------------------------------|
|                                                                                                    |                | 6                                                       |
| <ol> <li>Ikona grzania</li> <li>Tryb przeciwzamrożeniowy</li> <li>Nadmierna temperatura podłogi</li> <li>Połączenie z chmurą (Internetem)</li> <li>Połączenie z Wi-Fi</li> <li>Jednostka temperatury</li> <li>Aktualna / zadana temperatura w pomieszczeniu</li> </ol> | 1.<br>2.<br>3. | Przycisk "DÓŁ"<br>Przycisk "GÓRA"<br>Przycisk "RESTART" |

# Instalacja regulatora Wi-Fi w aplikacji

Upewnij się, że Twój router jest w bliskim zasięgu Twojego telefonu komórkowego. Sprawdź, czy masz połączenie z Internetem. Pozwoli to na skrócenie czasu parowania urządzenia.

### **KROK 1** - POBIERZ APLIKACJĘ **ENGO SMART**

Pobierz aplikację ENGO Smart z serwisu Google Play lub Apple App Store i zainstaluj na urządzeniu mobilnym.

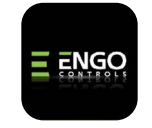

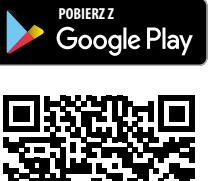

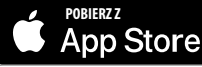

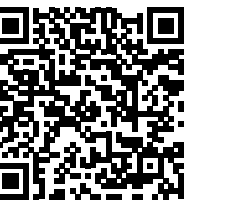

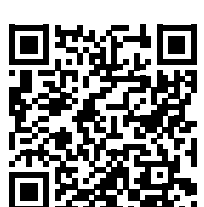

## **KROK 2** - ZAREJESTRUJ NOWE KONTO

Aby zarejestrować nowe konto, postępuj zgodnie z krokami poniżej:

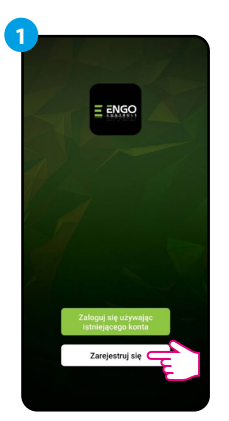

Zarejestruj się Pulud Ingeligmat.com Otrzynu koli wrytkocyty

Kliknij "Zarejestruj się" w celu utworzenia nowego konta.

Wprowadż kod otrzymany w wiadomości email. Pamiętaj, że masz tylko 60 sekund na wpisanie kodu!

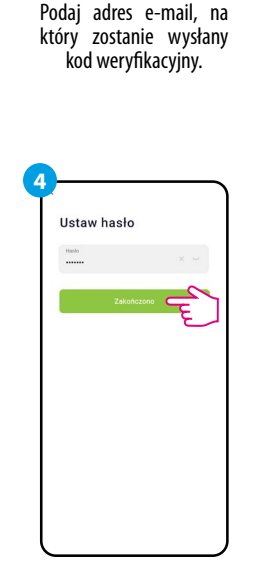

Następnie ustaw hasło logowania.

## KROK 3 - PODŁĄCZ REGULATOR DO WI-FI

Po zainstalowaniu aplikacji i utworzenia konta:

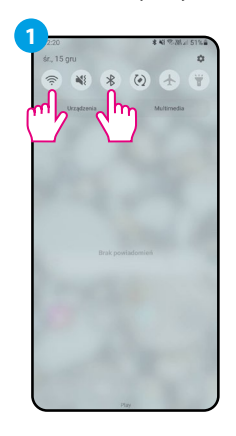

Włącz Wi-Fi i Bluetooth w urządzeniu mobilnym. Najlepiej połącz się z tą siecią Wi-Fi, do której chcesz przypisać regulator.

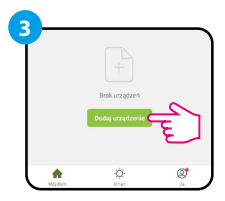

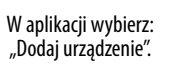

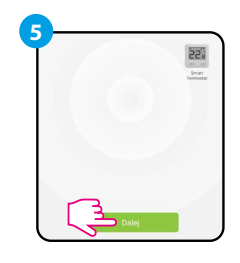

Po znalezieniu regulatora przejdź dalej.

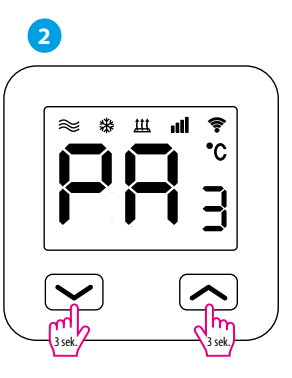

Upewnij się, że regulator jest włączony do zasilania. Następnie naciśnij i przytrzymaj przyciski regulatora przez ok. 3 sekundy, aż na wyświetlaczu pojawi się komunikat "PA". Wówczas puść klawisze. Zostanie wywołany tryb parowania.

| ~    | daj ręcznie        | Automatyczne skanowan                     |
|------|--------------------|-------------------------------------------|
|      | Szukar             | n urządzenia w pobliżu                    |
| Upew | ij się, że urządze | nie jest gotowe do połączenia z siecią. 3 |
|      |                    |                                           |
|      |                    |                                           |
|      |                    |                                           |

Następnie wybierz: "Automatyczne skanowanie".

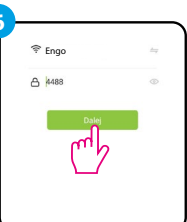

Wybierz sieć Wi-Fi, w której będzie działał regulator i wprowadź hasło tej sieci.

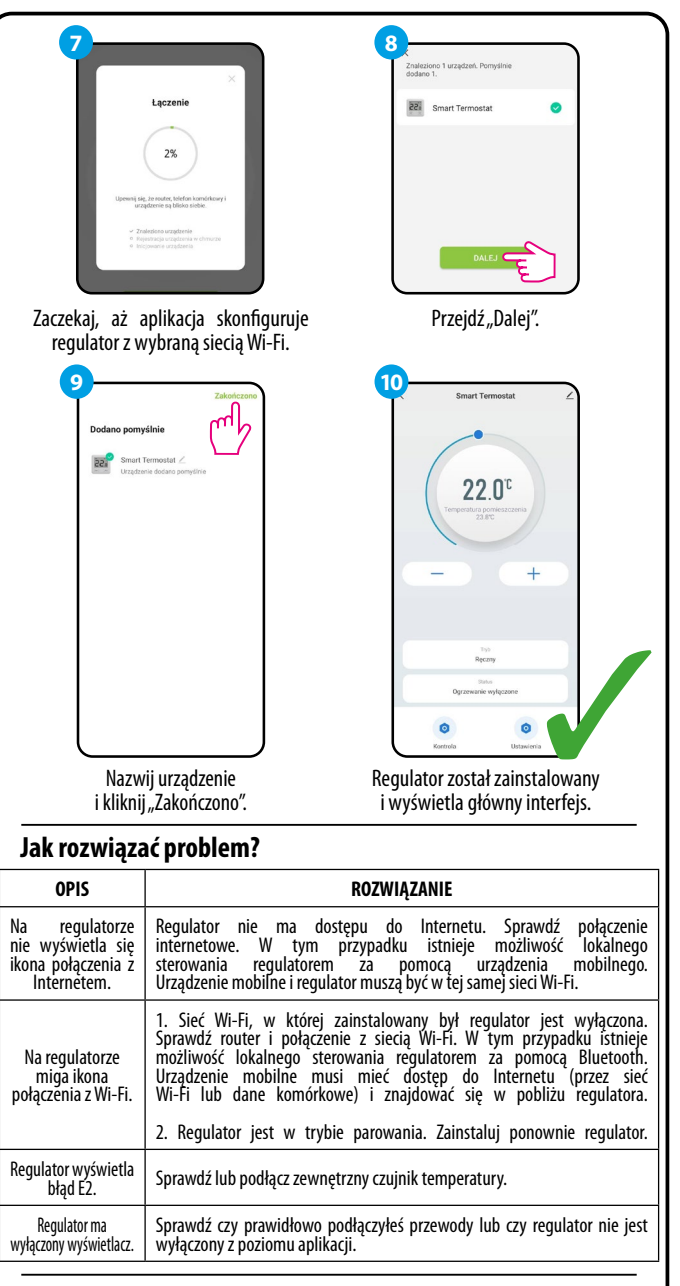

#### Przywracanie ustawień domyślnych

Aby przywrócić ustawienia domyślne regulatora, należy przytrzymać przyciski + przez ok. 8 sekund. Wyświetli się komunikat FA. Wówczas puść klawisze. Regulator uruchomi się ponownie, przywróci wartości domyślne (fabryczne) i wyświetli ekran główny.